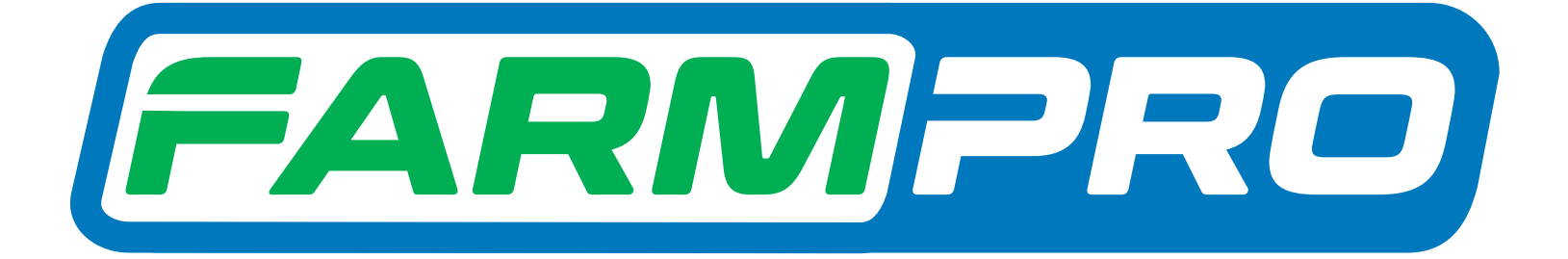

## **Guia Prático** MAX7 PLANTIO Configuração Plantio

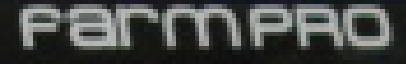

Yogramacion del Instalador (Pagina 1):

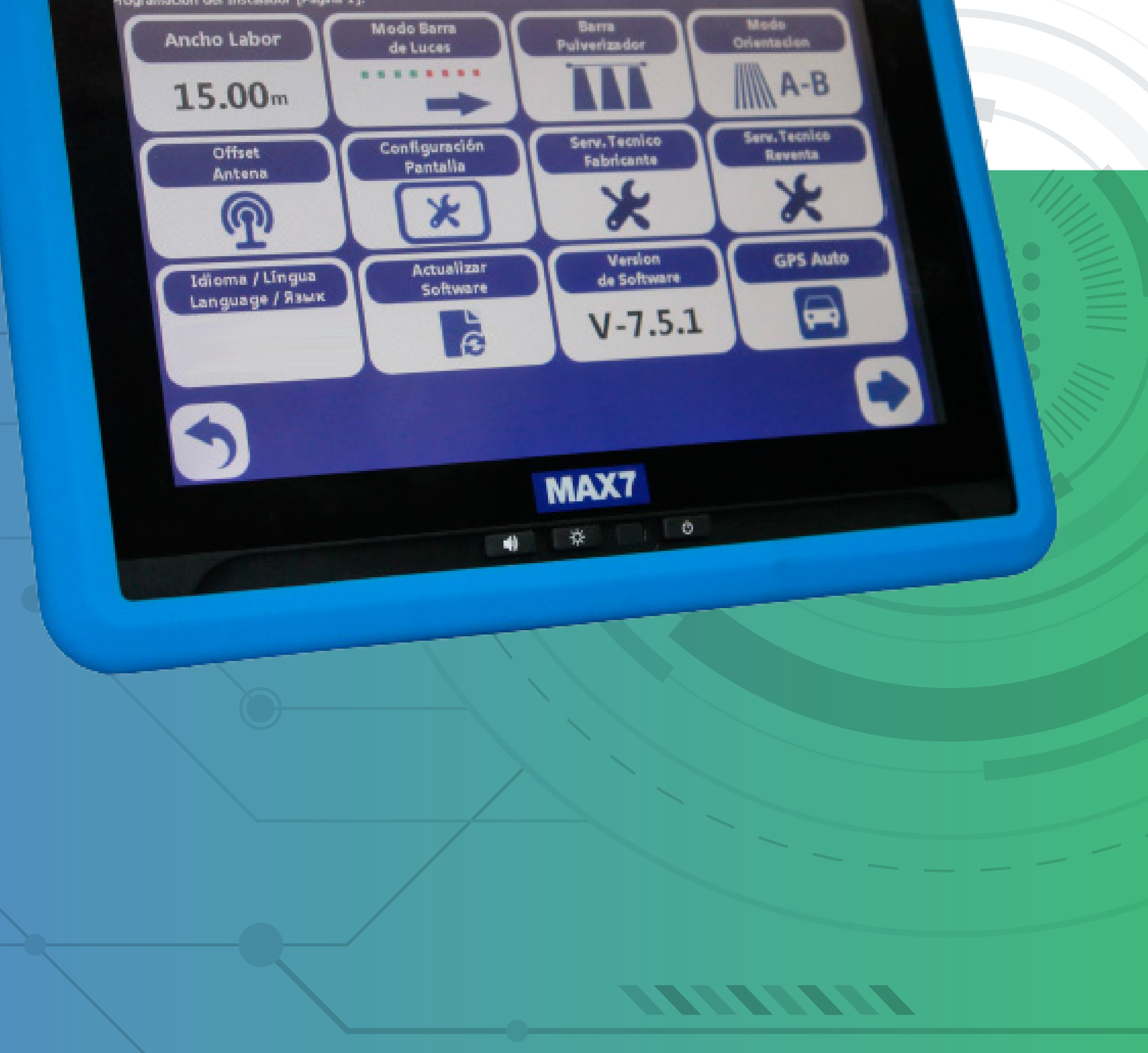

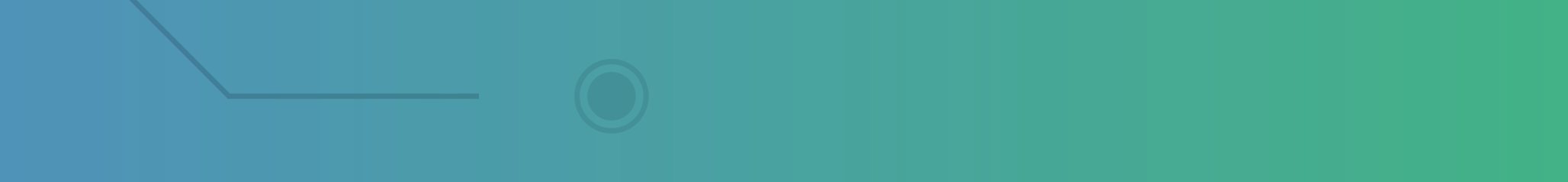

# 1. Ao ligar o monitor, aparece imagem de abertura

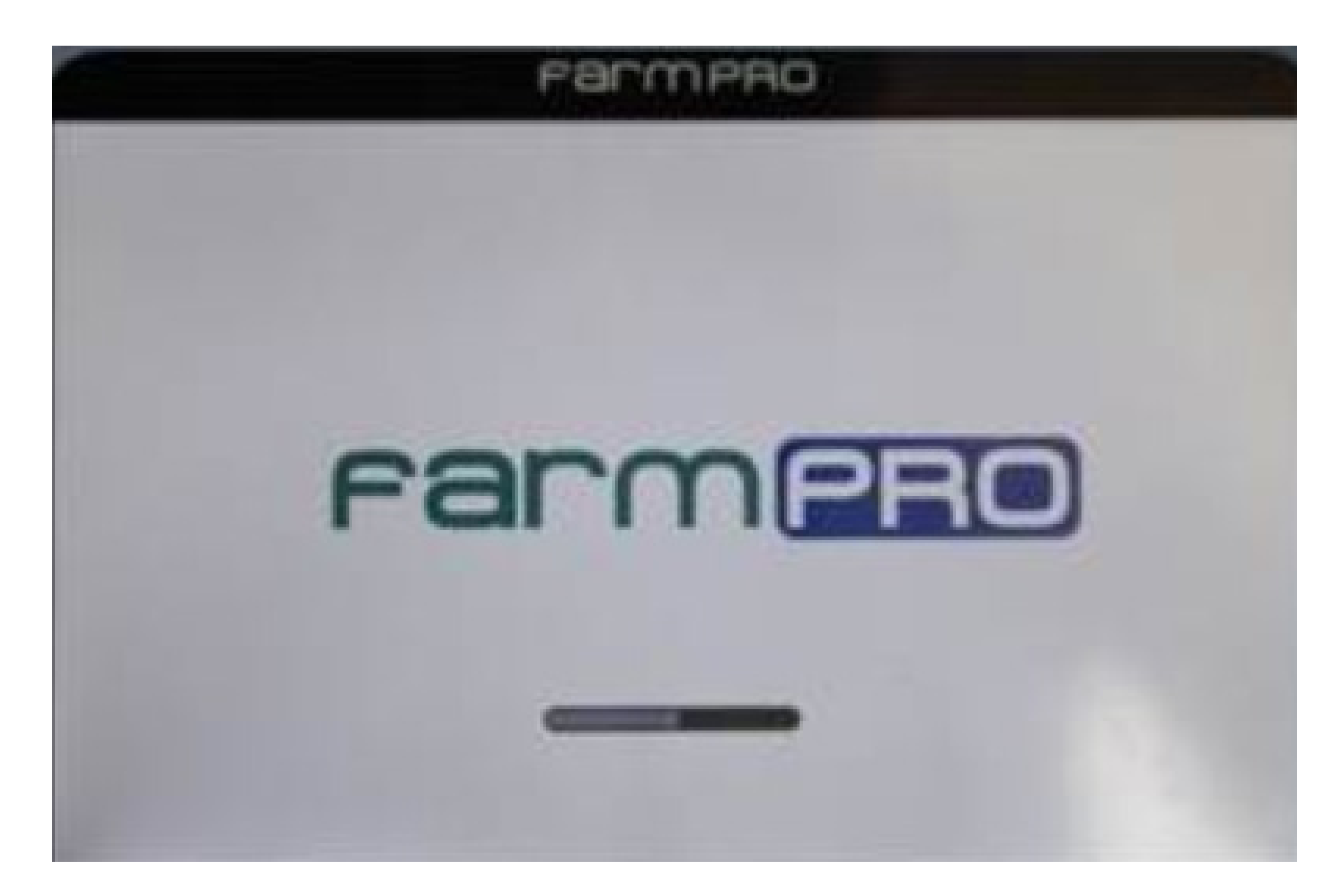

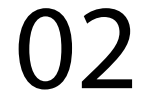

#### 2. Em seguida o menu de seleção de funções

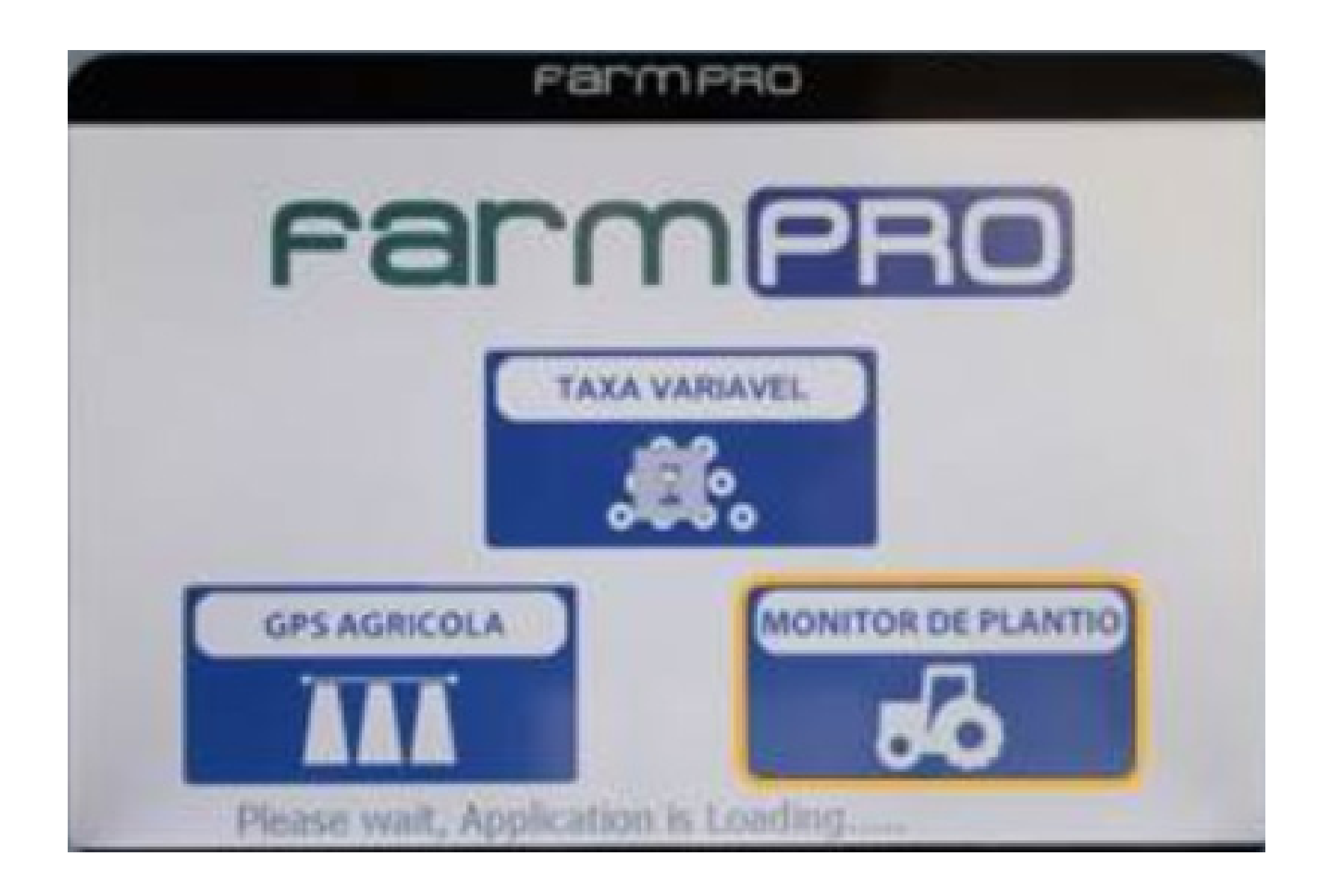

## 3. Ao pressionar "MONITOR DE PLANTIO" carrega a tela diagnóstico de comunicações

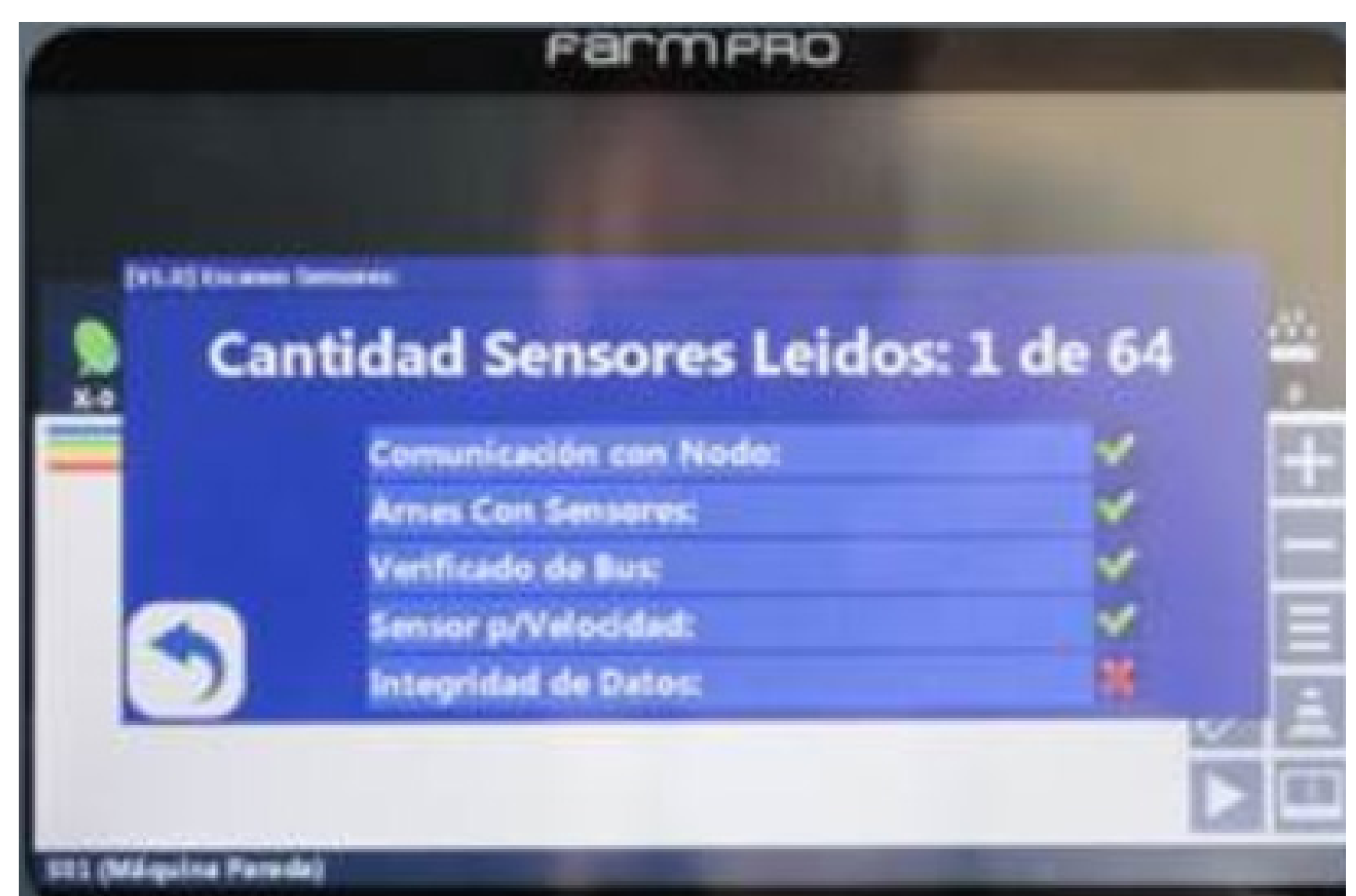

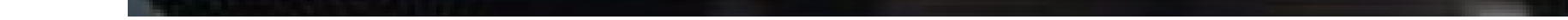

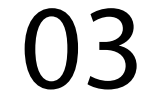

4. Ao carregar a tela de trabalho pela primeira vez, pressione "MENU"

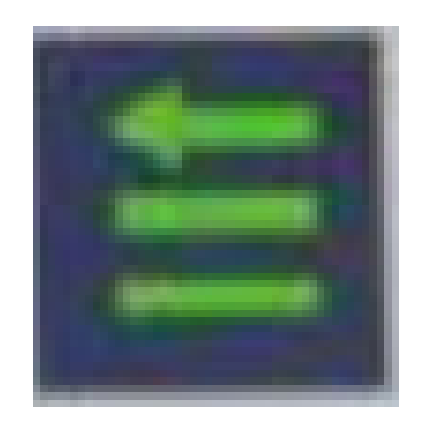

## + "CONFIGURAÇÕES"

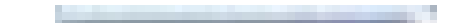

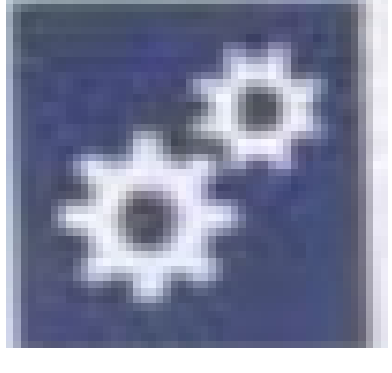

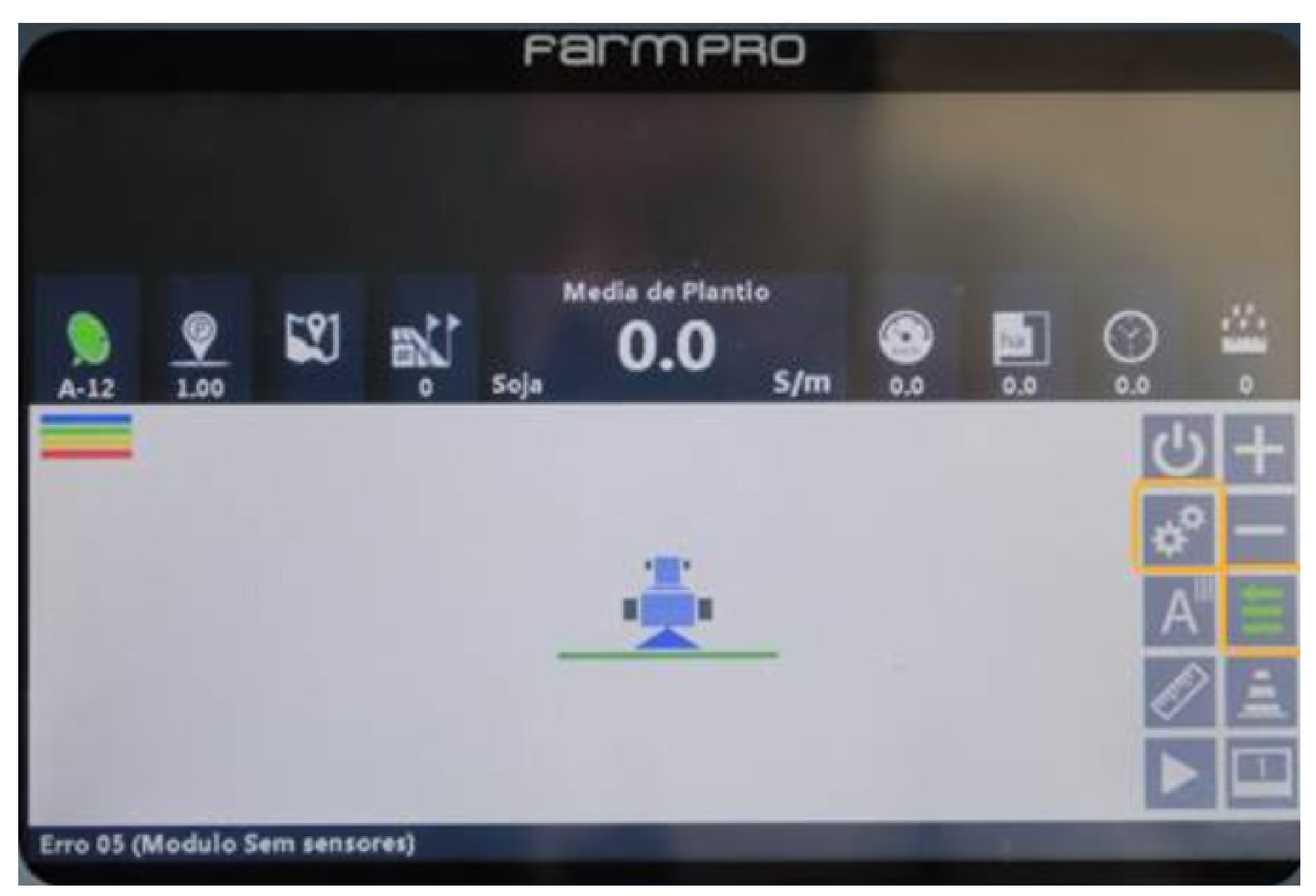

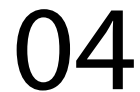

# 5. Abre-se a tela de Configurações Gerais:

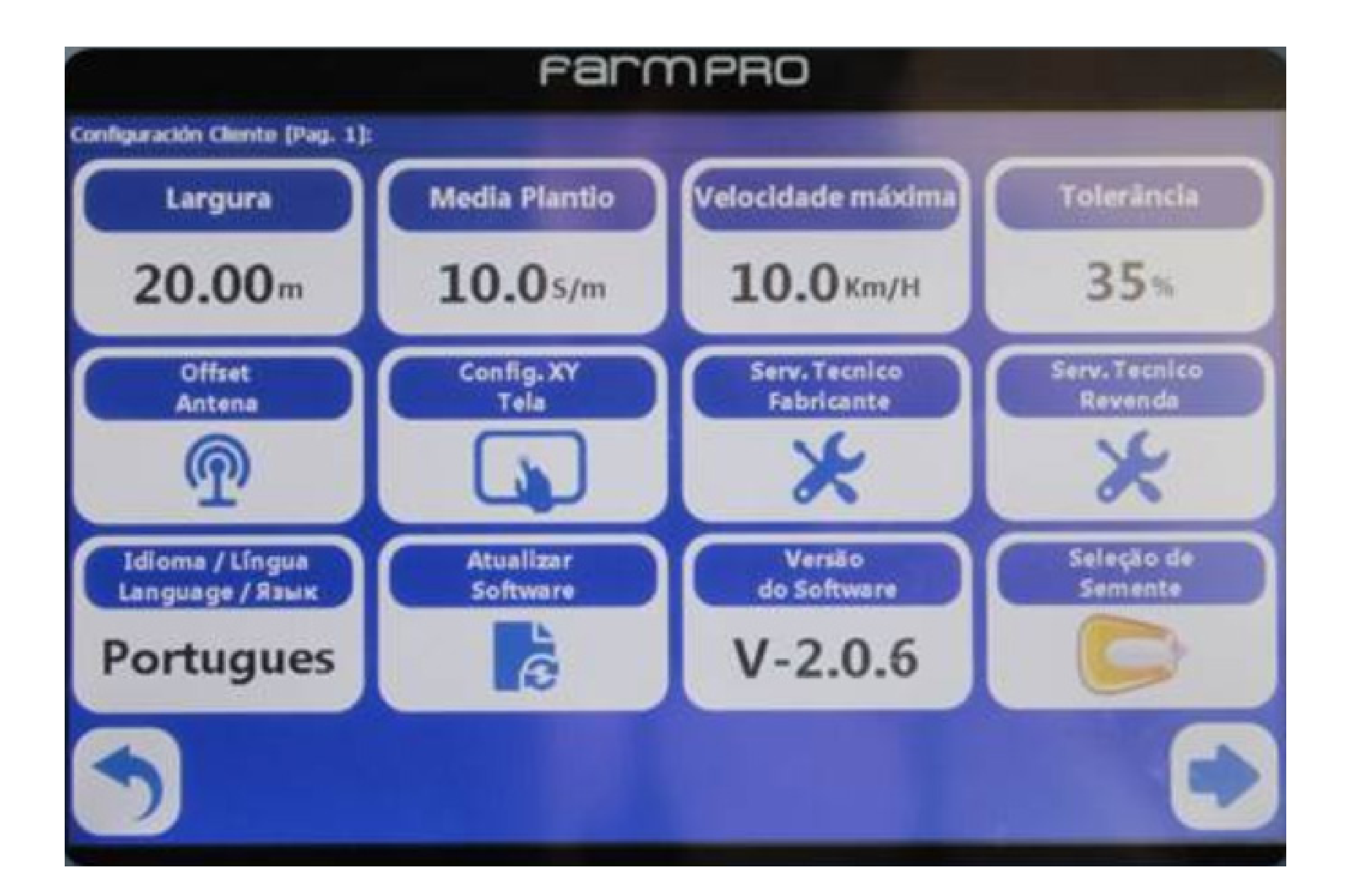

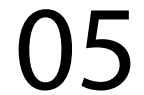

6. Ingresse a medida de largura de trabalho, utilizando a regra:

Largura = N° de linhas x Espaço entre linhas

p. ex.: Largura = 22 linhas x 0,45m = 9,9m

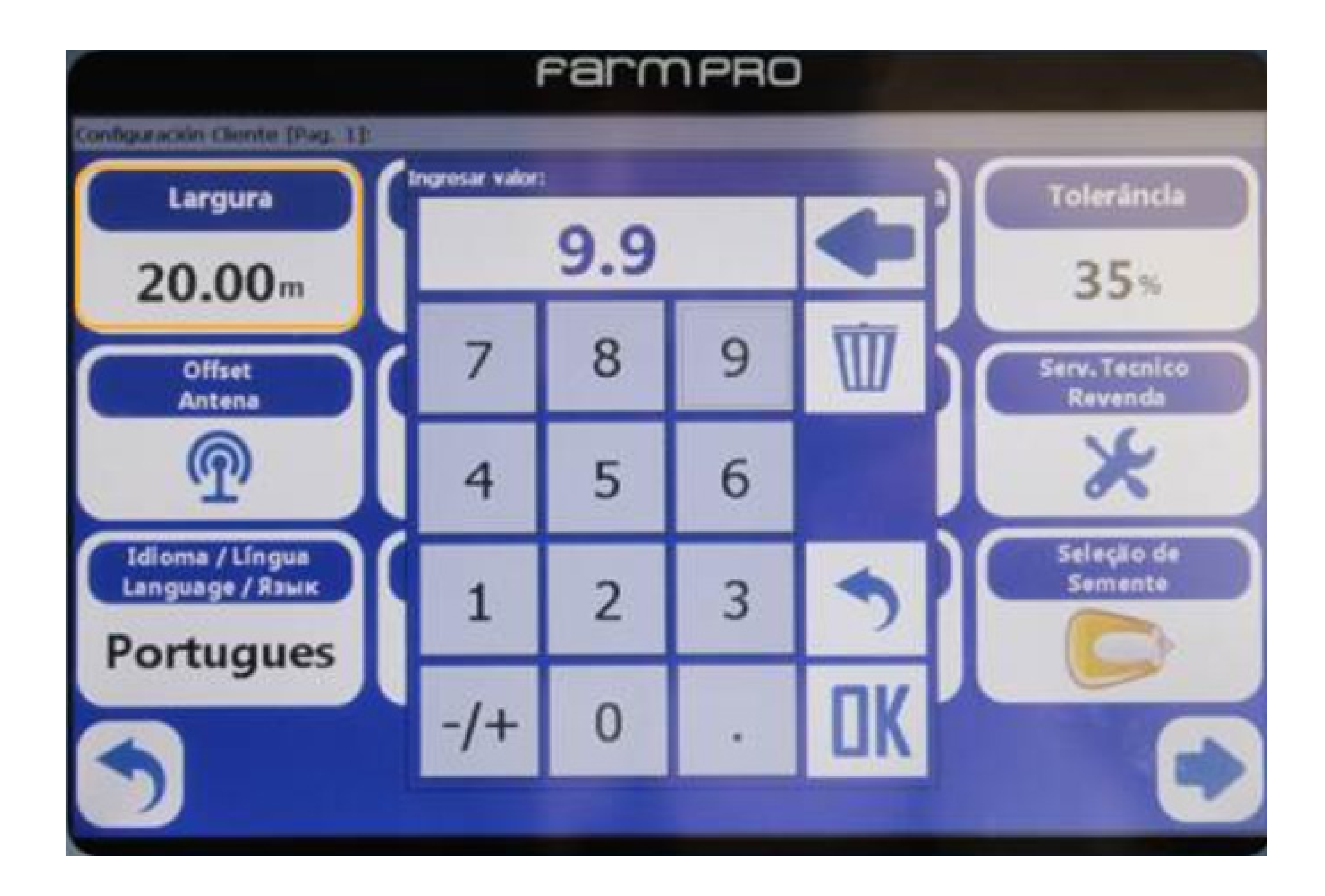

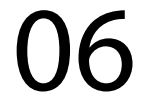

7. Ingresse a média populacional de sementes desejada, em sementes / m:

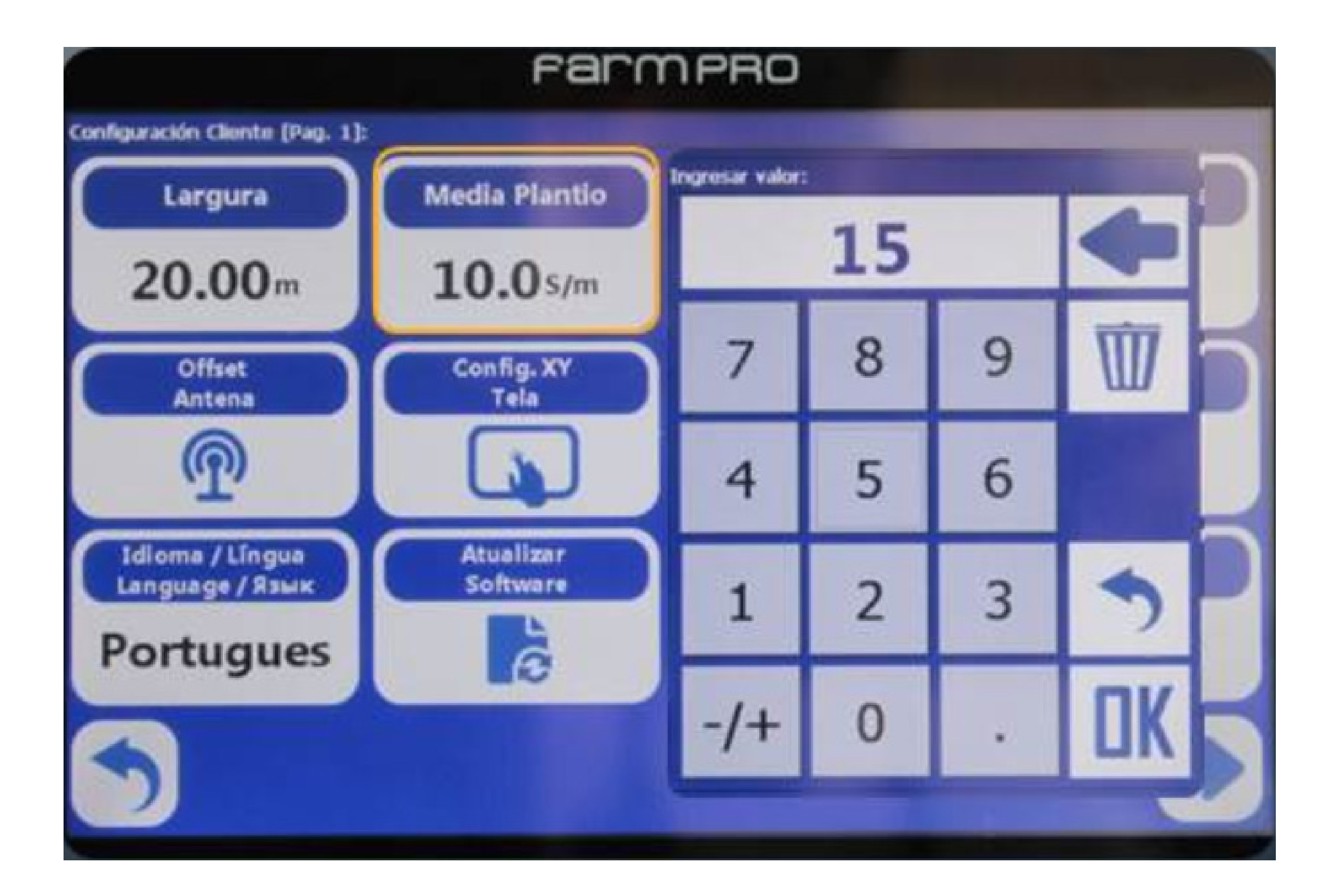

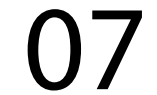

8. Ingresse a velocidade limite de trabalho, acima da qual soará um alarme

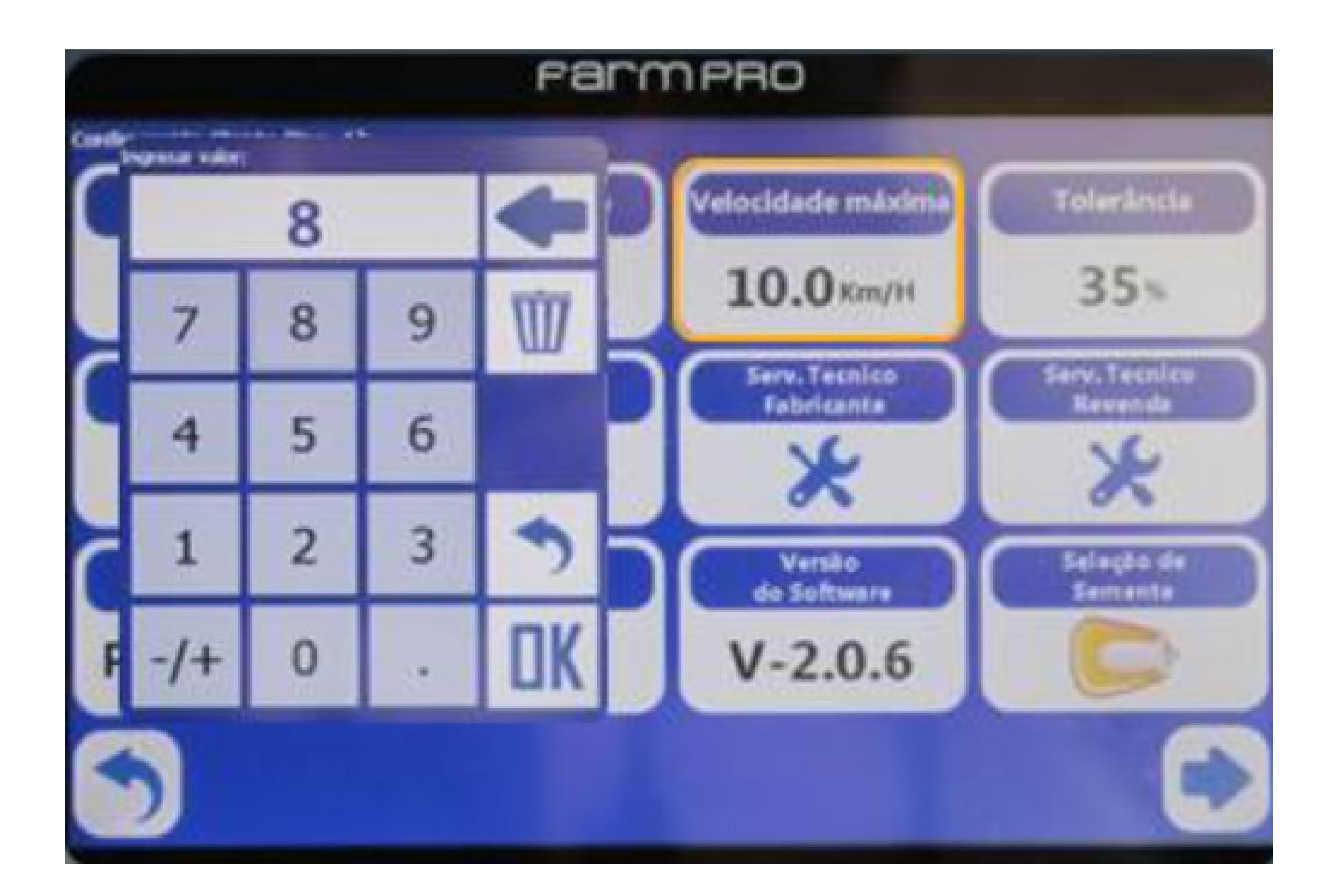

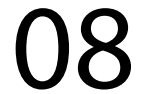

9. Ajuste a tolerância do alarme de população, ou seja, população maior do que média + tolerância ou população menor do que a média - tolerância

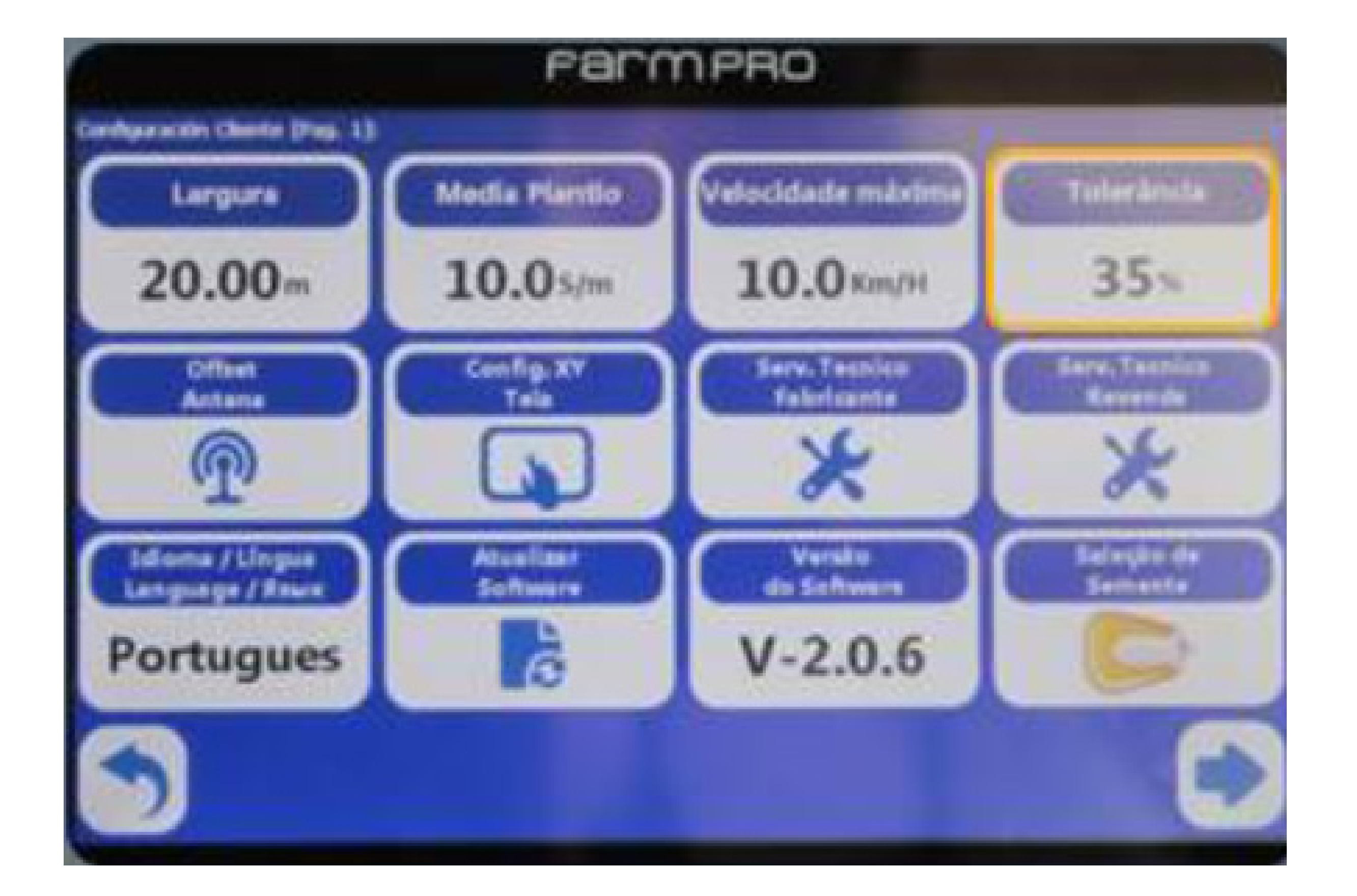

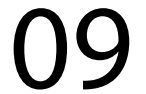

# 10. Deixe o offset de antena (vertical/horizontal) em 0

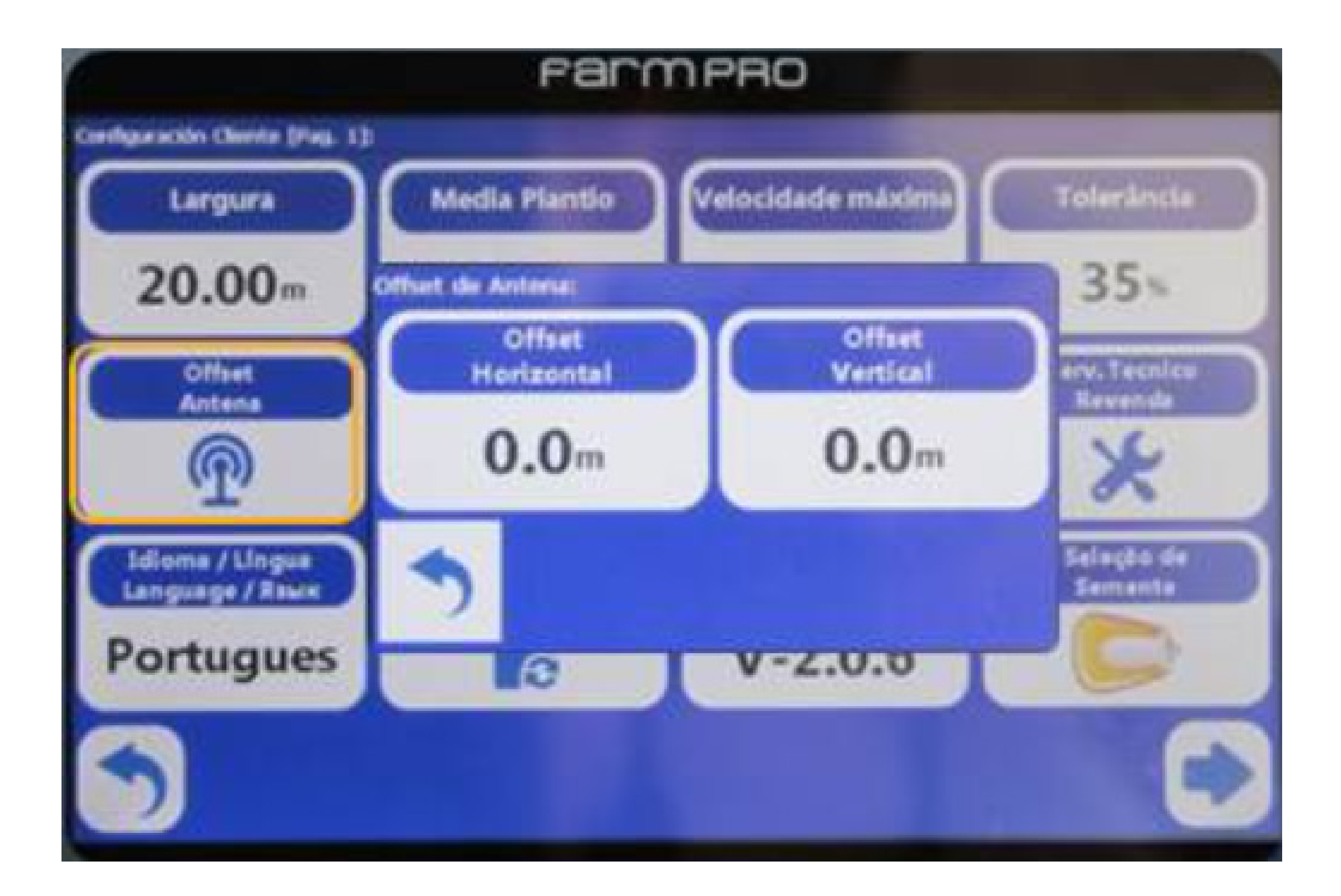

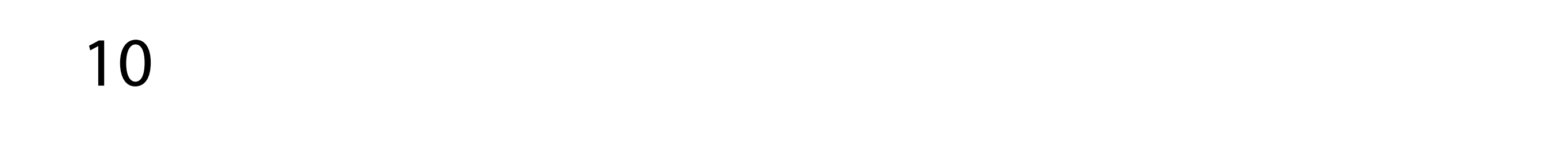

#### 11. Entre em "Serviço Técnico Revenda", utilizando a senha 1 2 3 4 5 6

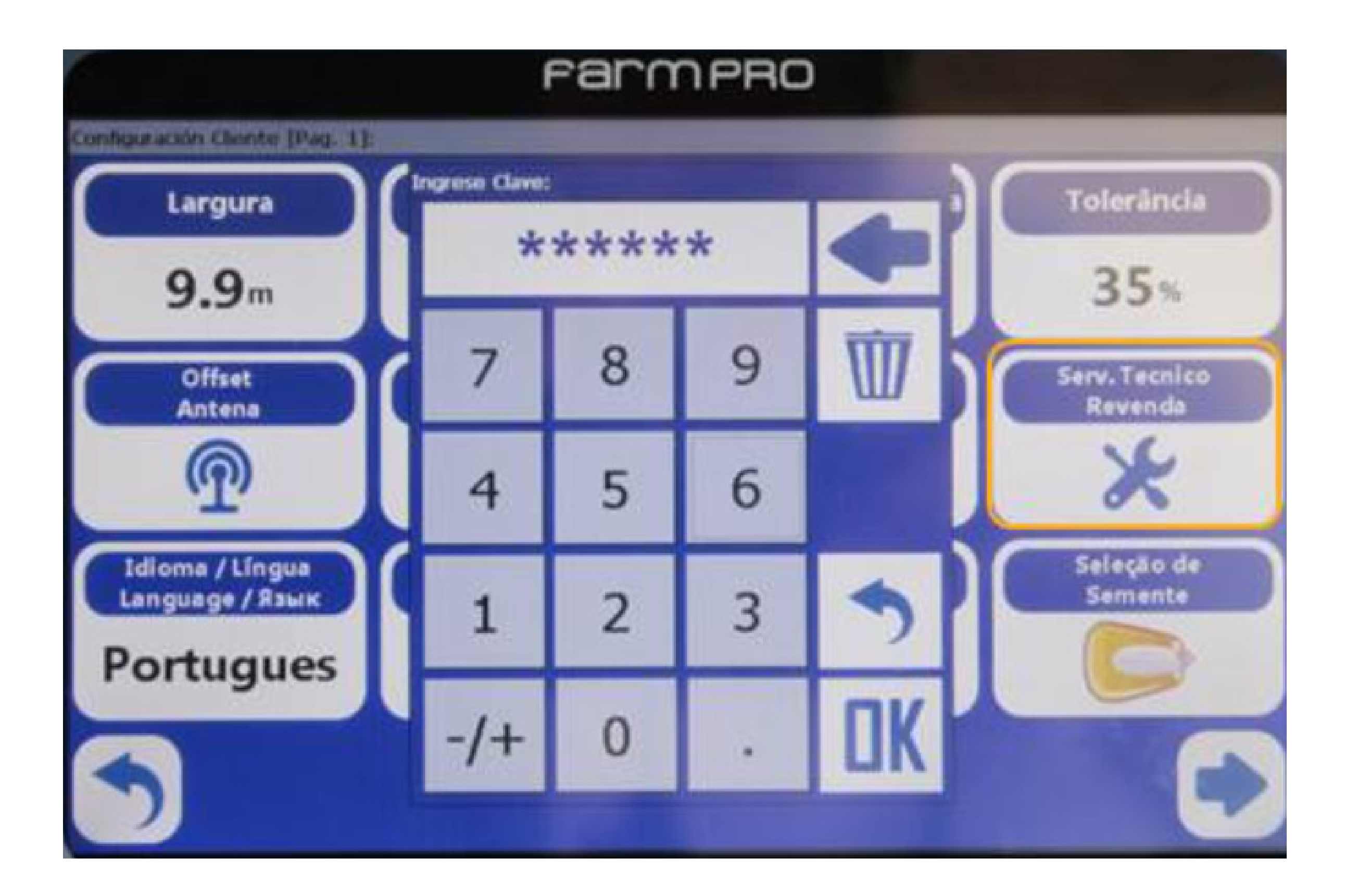

11

12. Na tela de configuração de revenda, selecione a opção Seleção de Antena GPS e certifique-se da seleção "Farmpro" e clique em "Voltar"

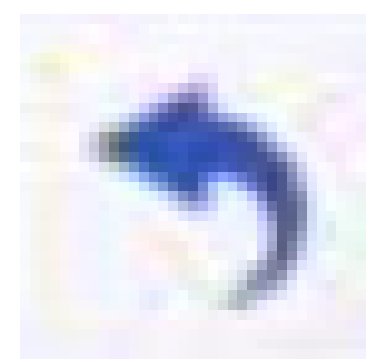

#### Farmpro

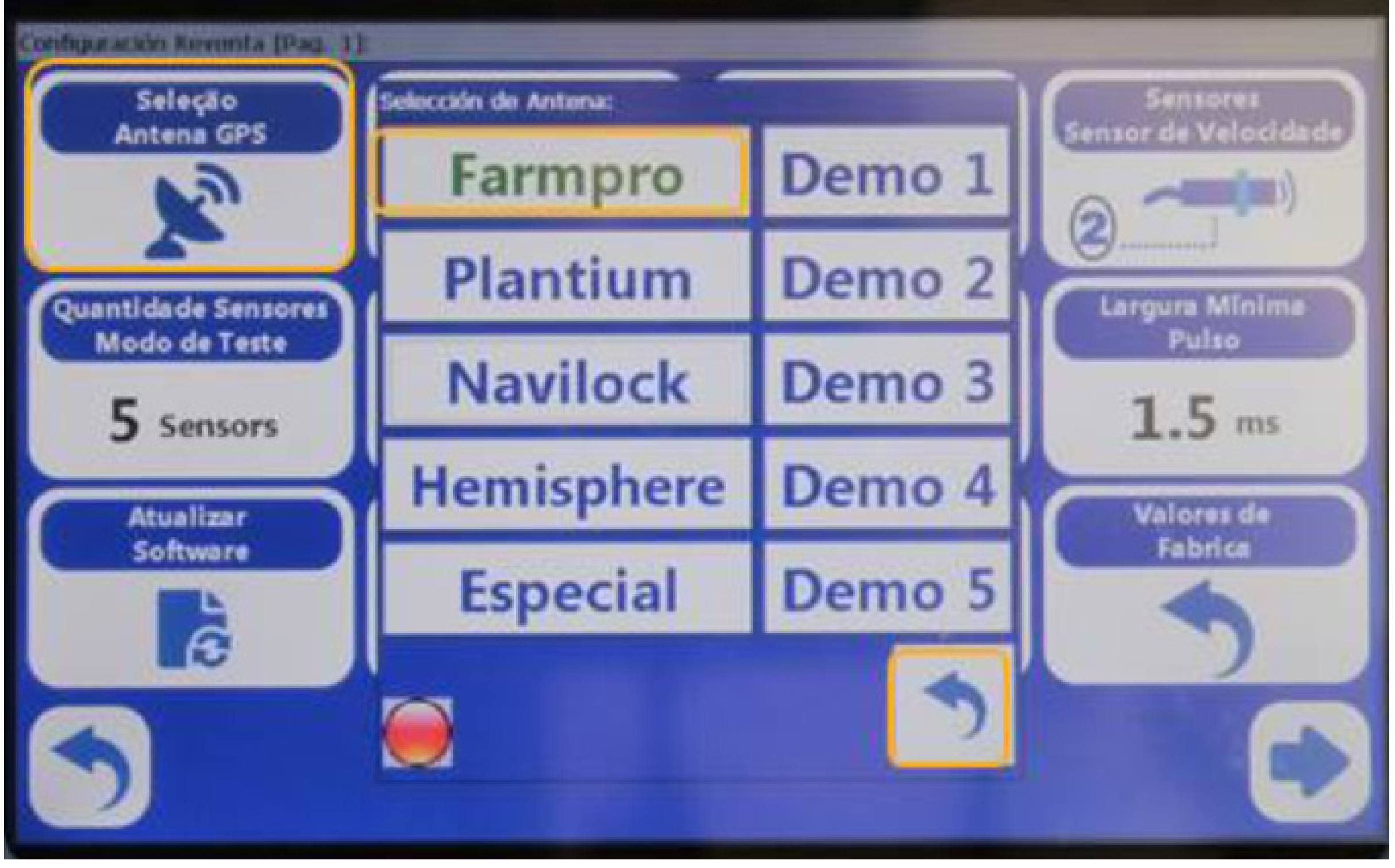

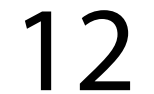

13. Na tela de configuração de revenda, selecione a opção "Configuração Instruções"

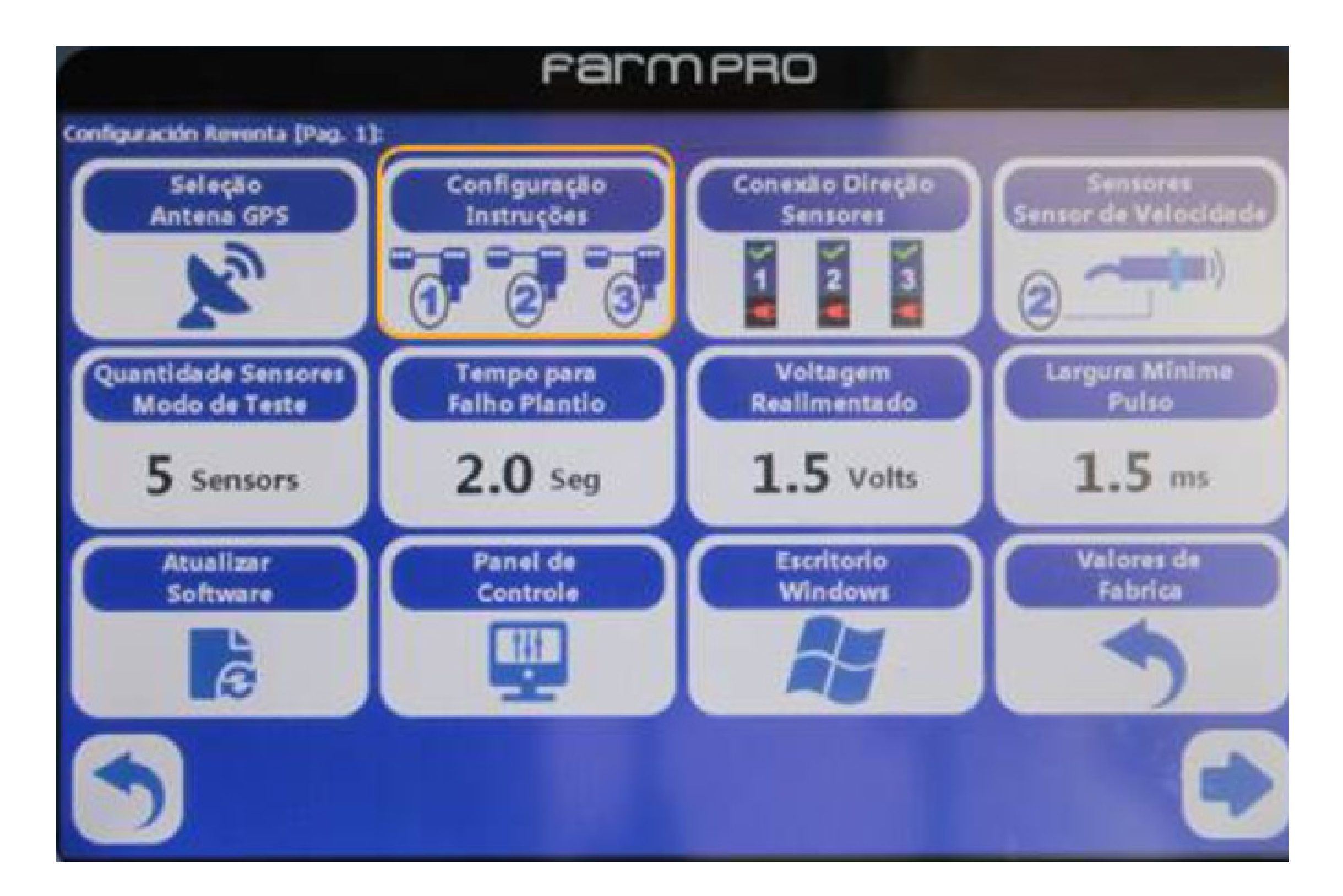

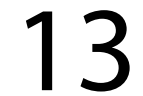

14. Ao carregar a tela de direções, conecte o primeiro sensor de sementes ao cabo de plantadeira

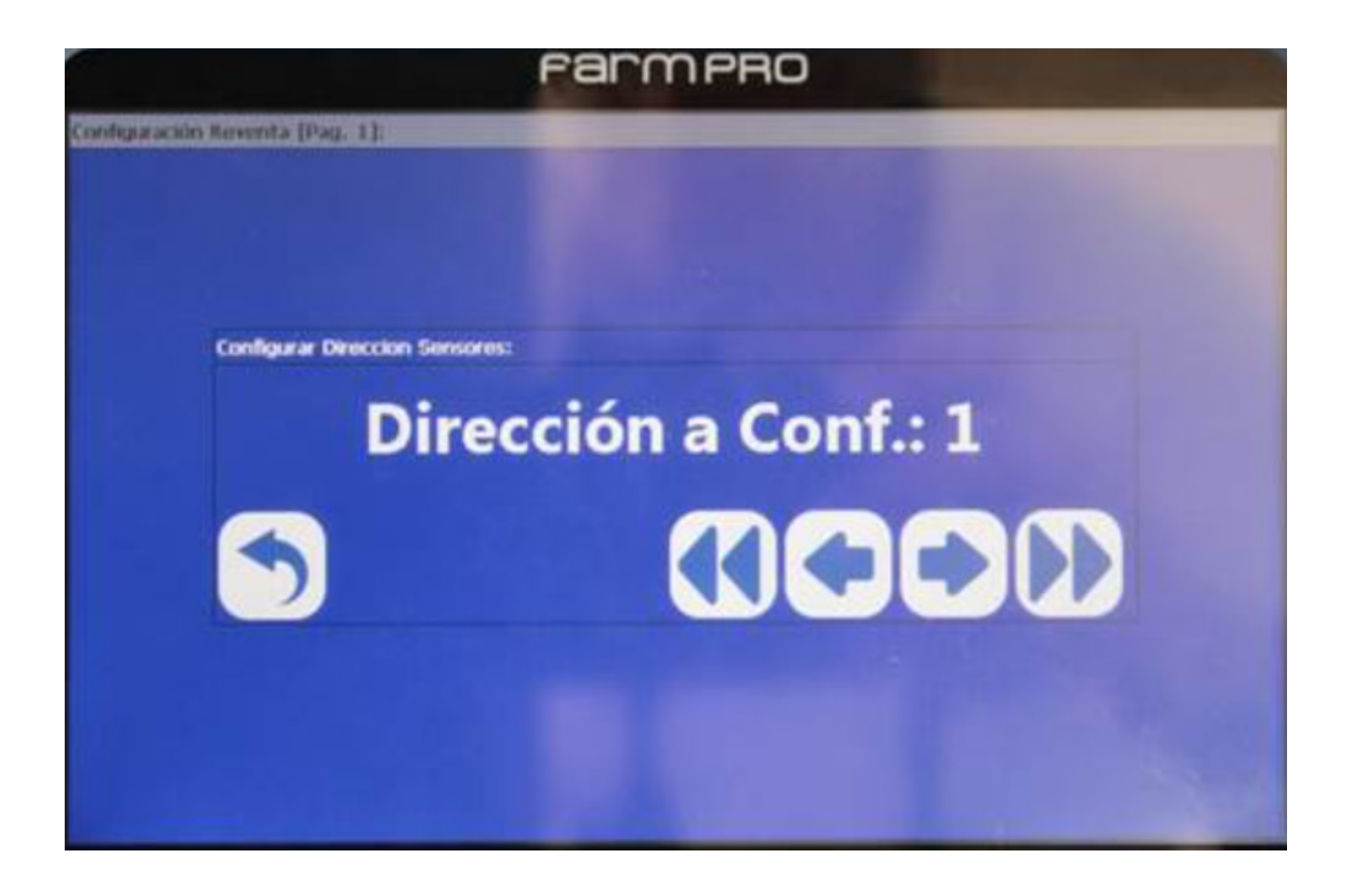

# 15. Quando ouvir o bip e a tela apontar direção 2, conecte o segundo sensor ao primeiro

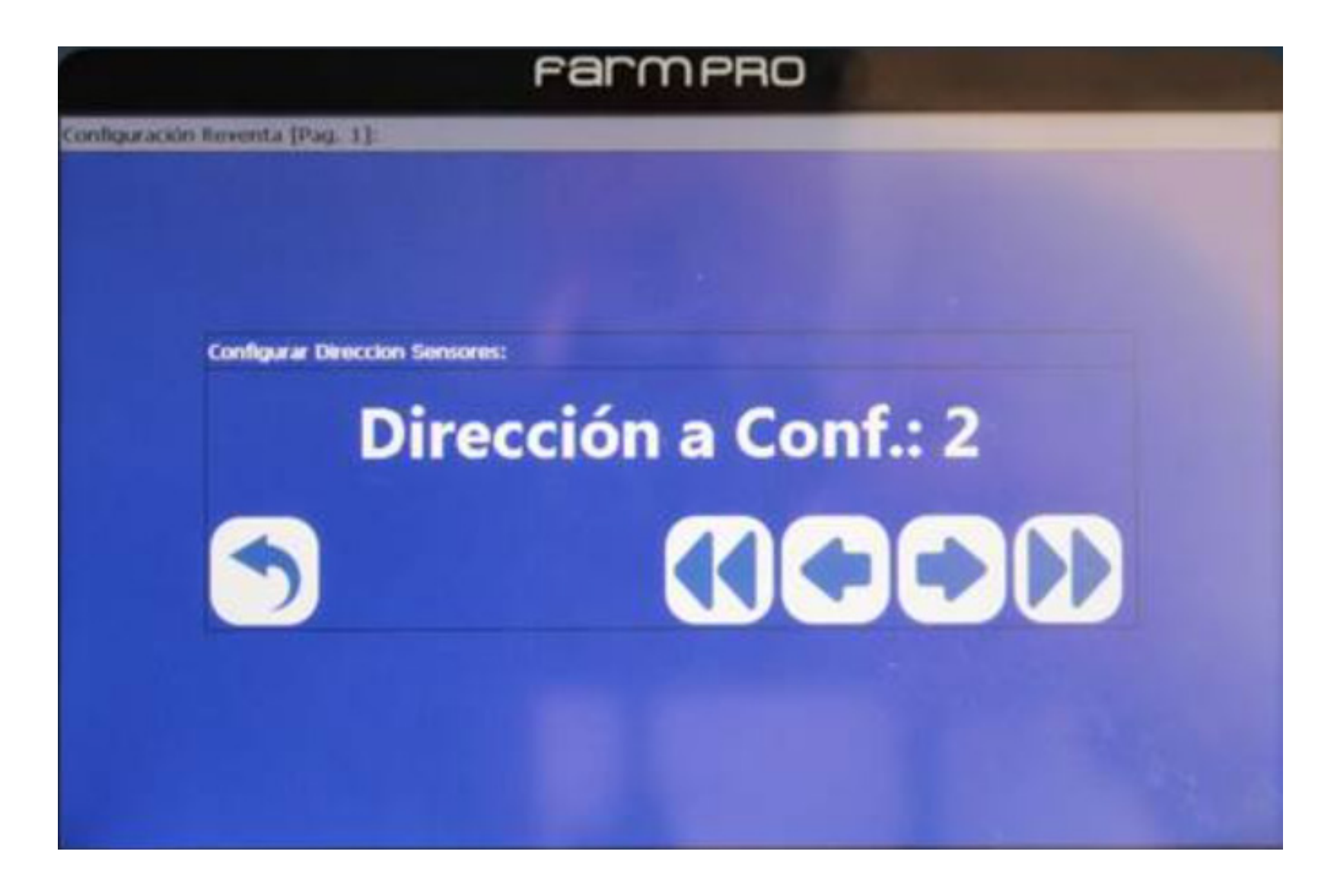

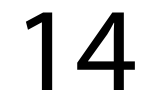

16. Quando ouvir o bip e a tela apontar direção 3, conecte o terceiro sensor ao segundo

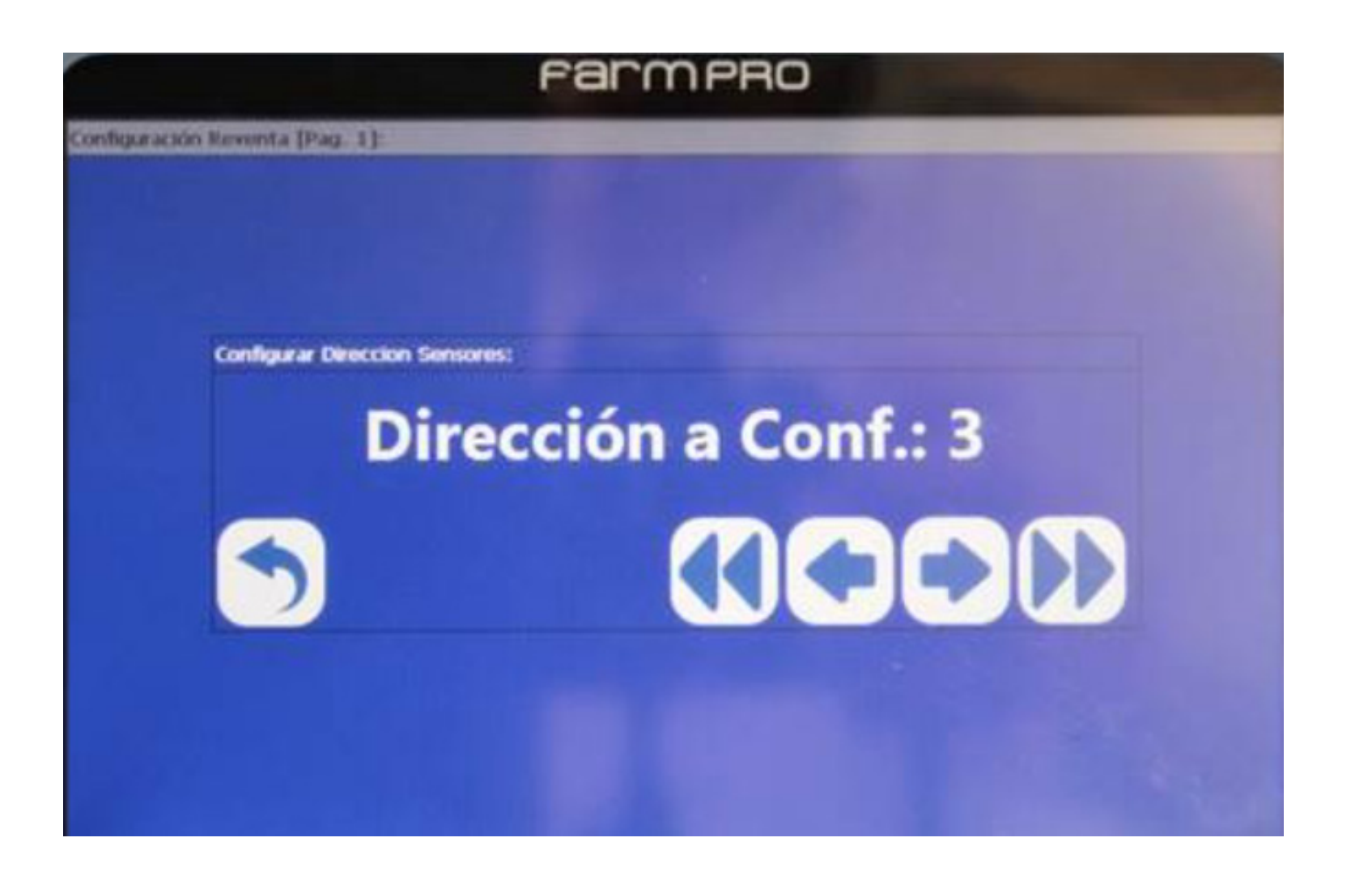

## 17. Repita sucessivas vezes, até o último sensor, quando a tela apresentar a direção N+1 linhas, então, clique em "Voltar"

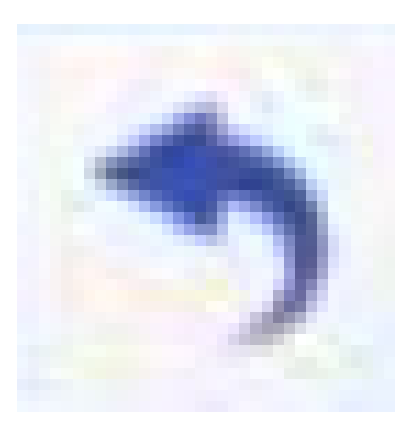

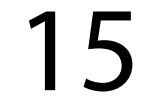

## 18. Ao voltar à tela de Configuração de Revenda pressione "Conexão Direção Sensores"

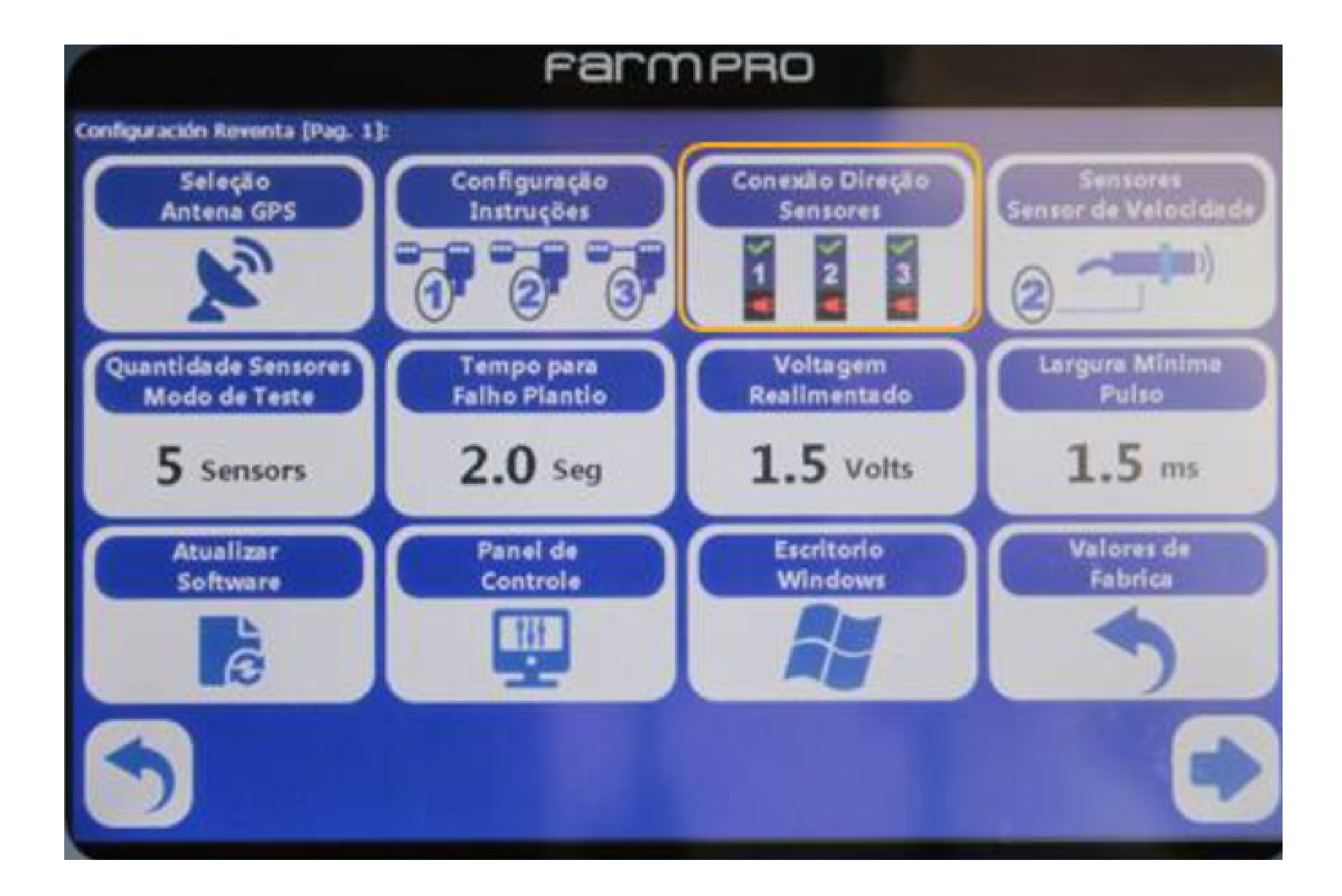

 19. Ao abrir a tela "Configuração de Sensores", todos os sensores conectados aparecem circundados em verde. Clique em
para habilitar todos os sensores conectados

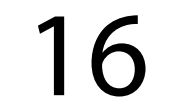

| FarmpRo<br>Configuración Sensor: |   |    |    |    |    |    |    |    |    |    |
|----------------------------------|---|----|----|----|----|----|----|----|----|----|
|                                  |   |    |    |    |    |    |    |    |    |    |
| 12                               |   | 14 | 15 | 16 | 17 | 18 | 19 | 20 | 21 | 22 |
| *                                | × | *  | 26 | *  |    | *  |    |    |    |    |

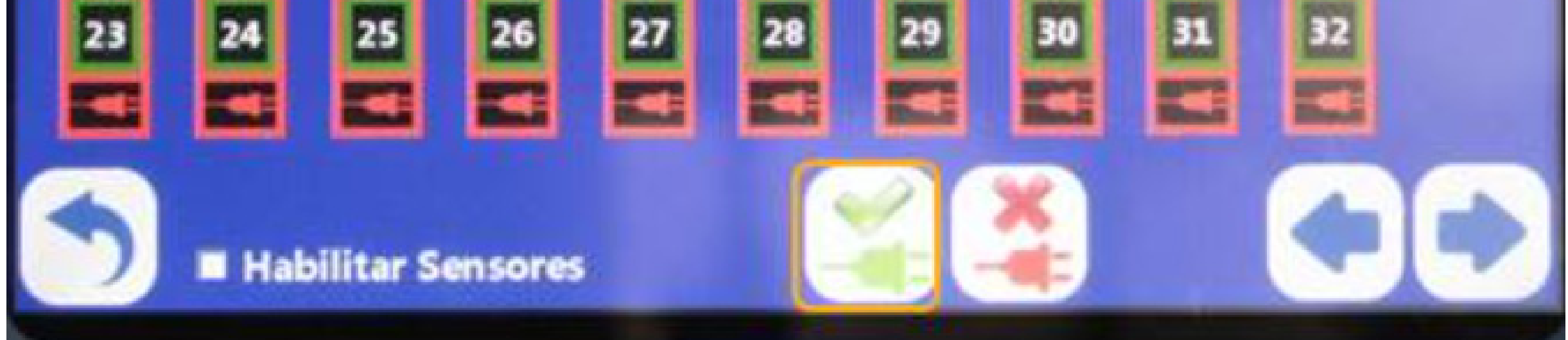

## 20. Clique em "Voltar"

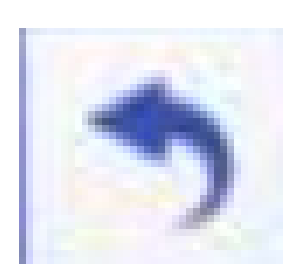

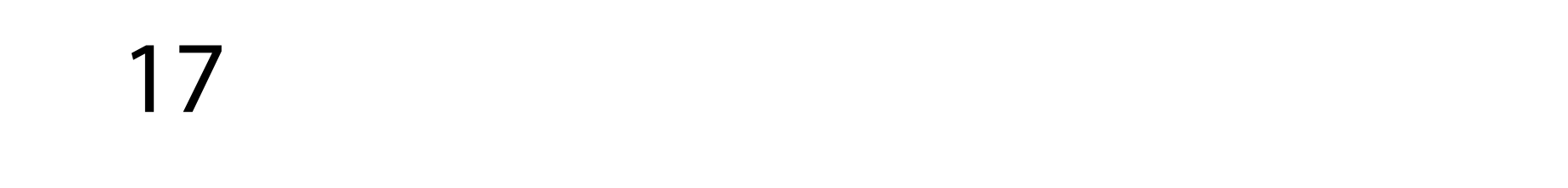

21. Ao voltar à tela de Configuração de Revenda, pressione "Quantidade de Sensores Modo de Teste" e digite o número de linhas para monitoramento de "plantadeira levantada", utilizando o critério:

#### Sensores Modo Teste = N +1, onde N=n<sup>o</sup> de linhas 2

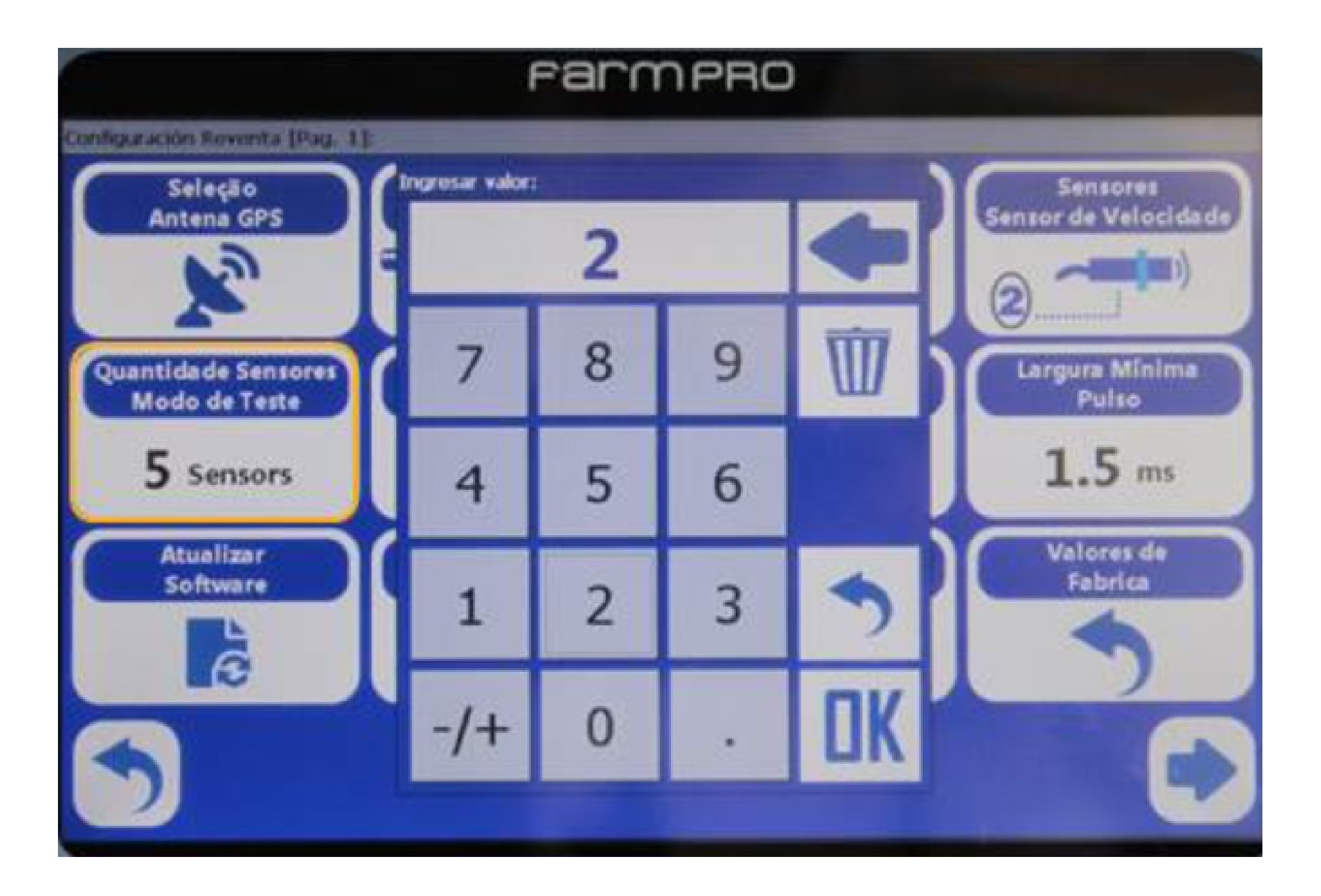

Assim, ao levantar a plantadeira, quando os sensores de teste pararem de contar sementes, o monitor pára automaticamente de pintar o mapa.

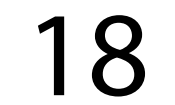

#### 22. Após pressionar

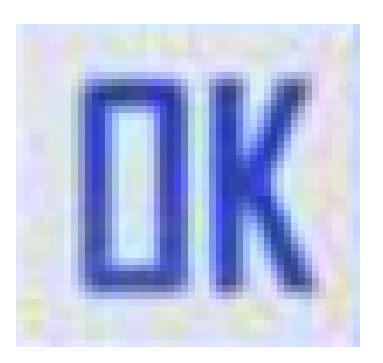

#### Pressione

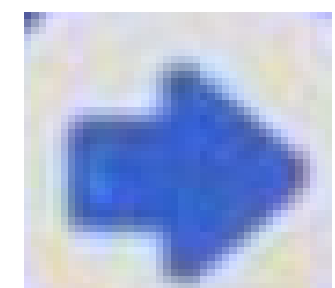

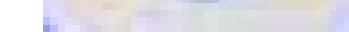

#### para acessar a segunda página de configurações de revenda

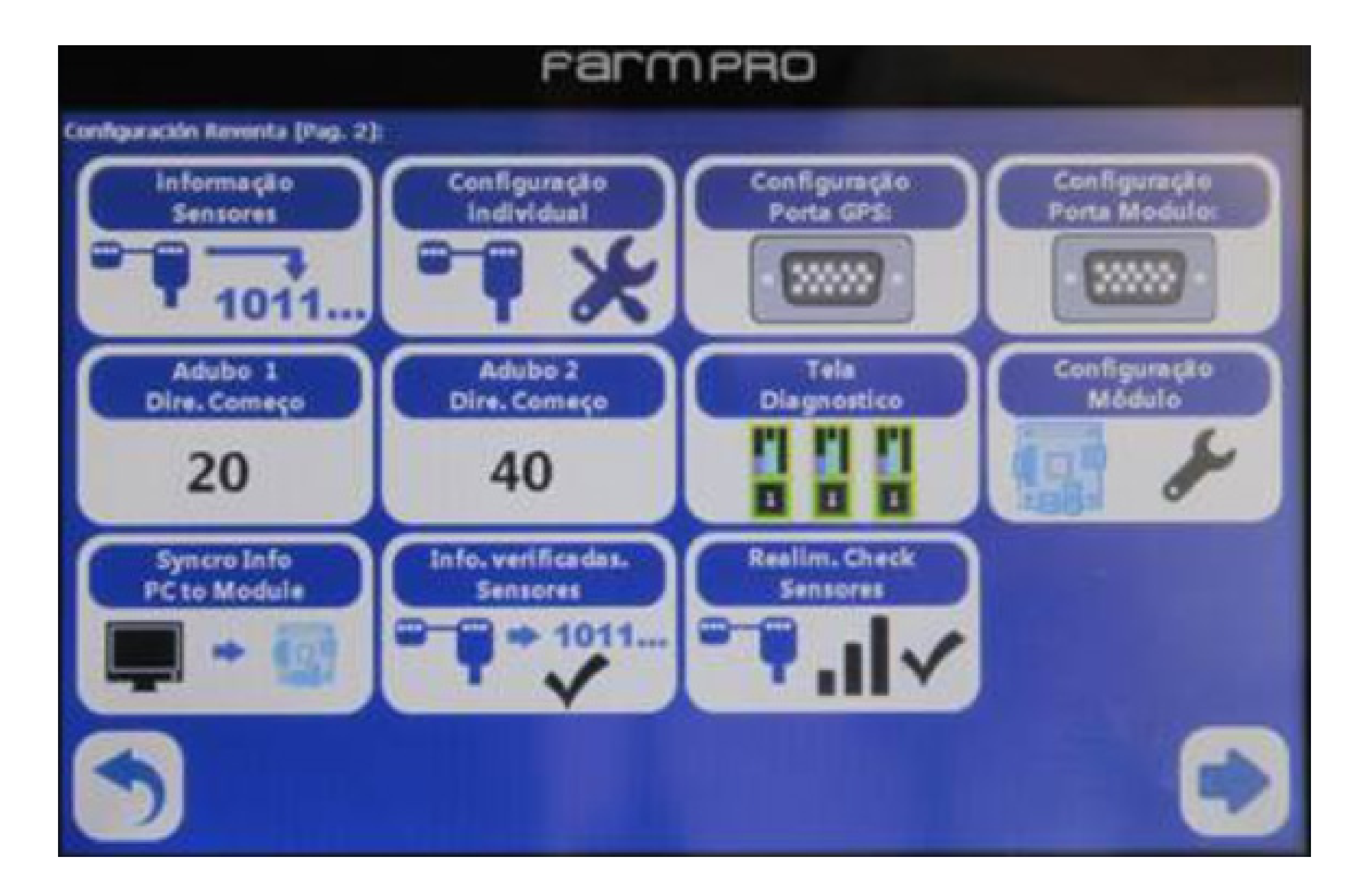

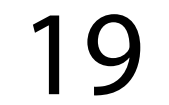

23. Na segunda página de Configurações de Revenda, acesse "Configuração Porta GPS" para checar as configurações de comunicação com a antena:

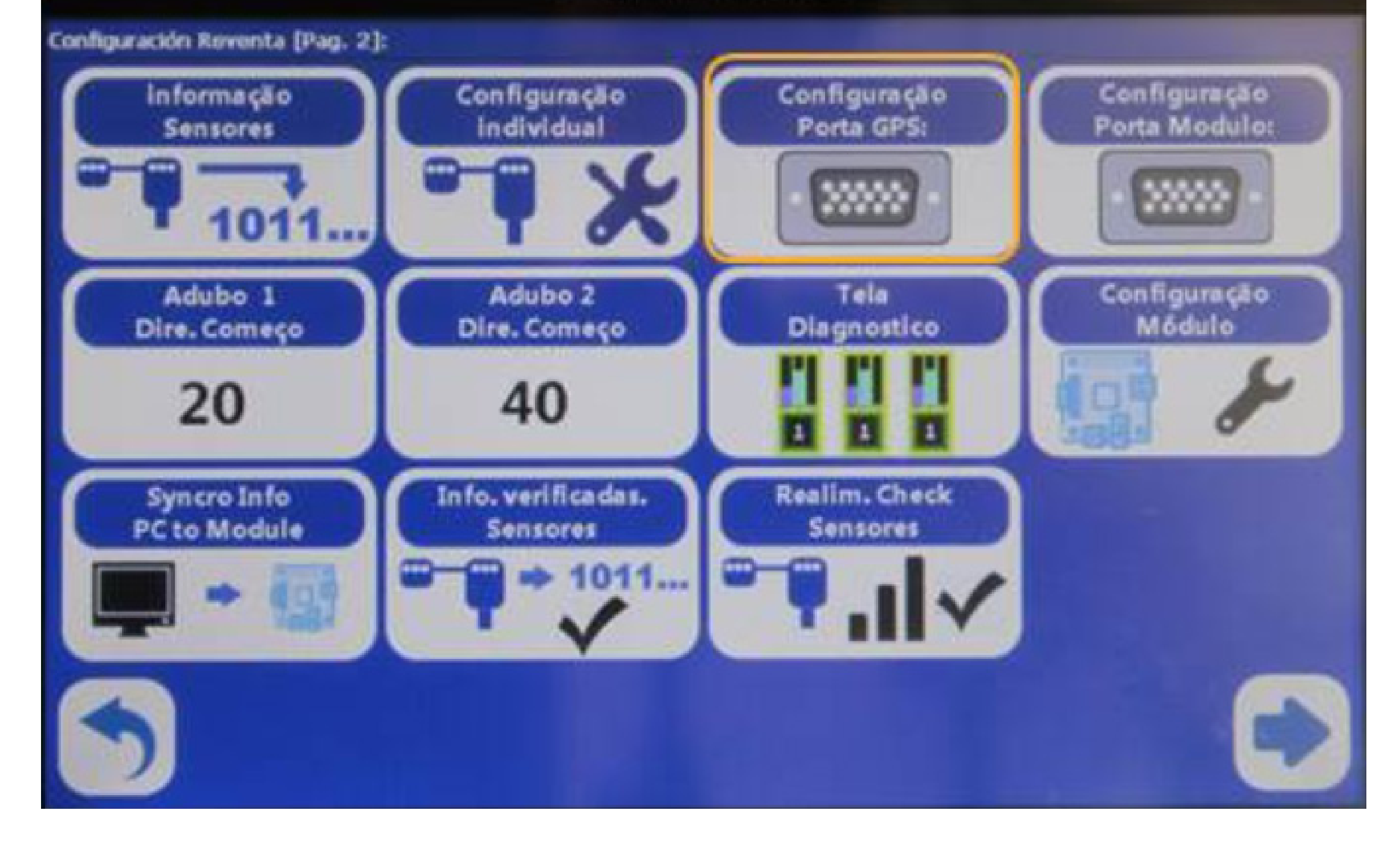

## Para antena "cogumelo" utilize porta COM2

Para antena "**USB**" utilize porta **COM5** Ambas utilizam velocidade **38400 bps** 

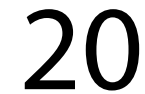

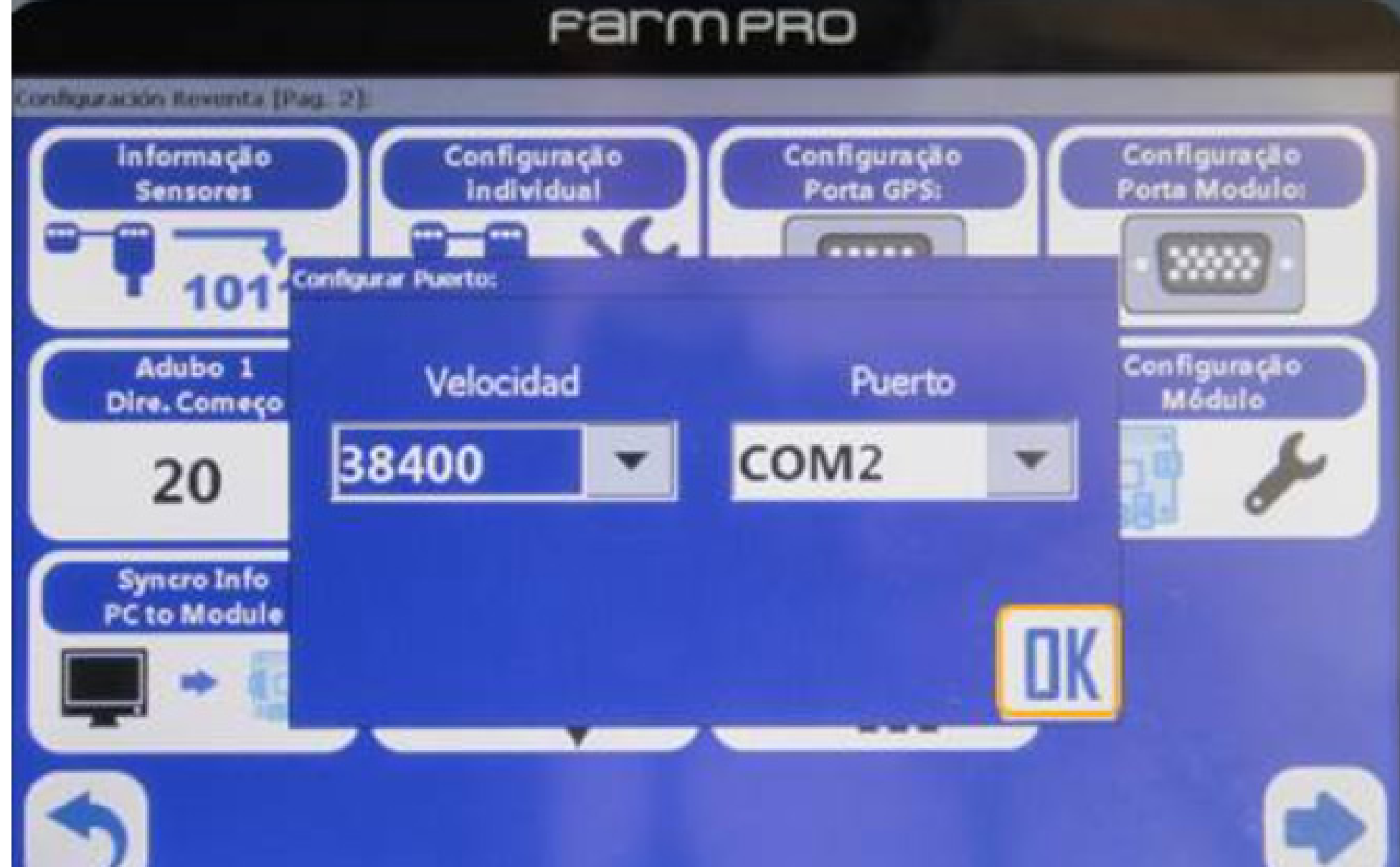

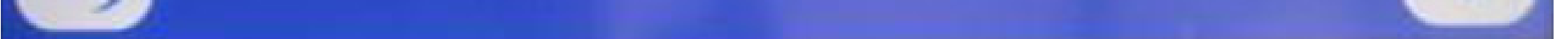

#### 24. Pressione "OK"

## 25. Acesse "Configuração Porta Módulo" e verifique as configurações de comunicação do módulo:

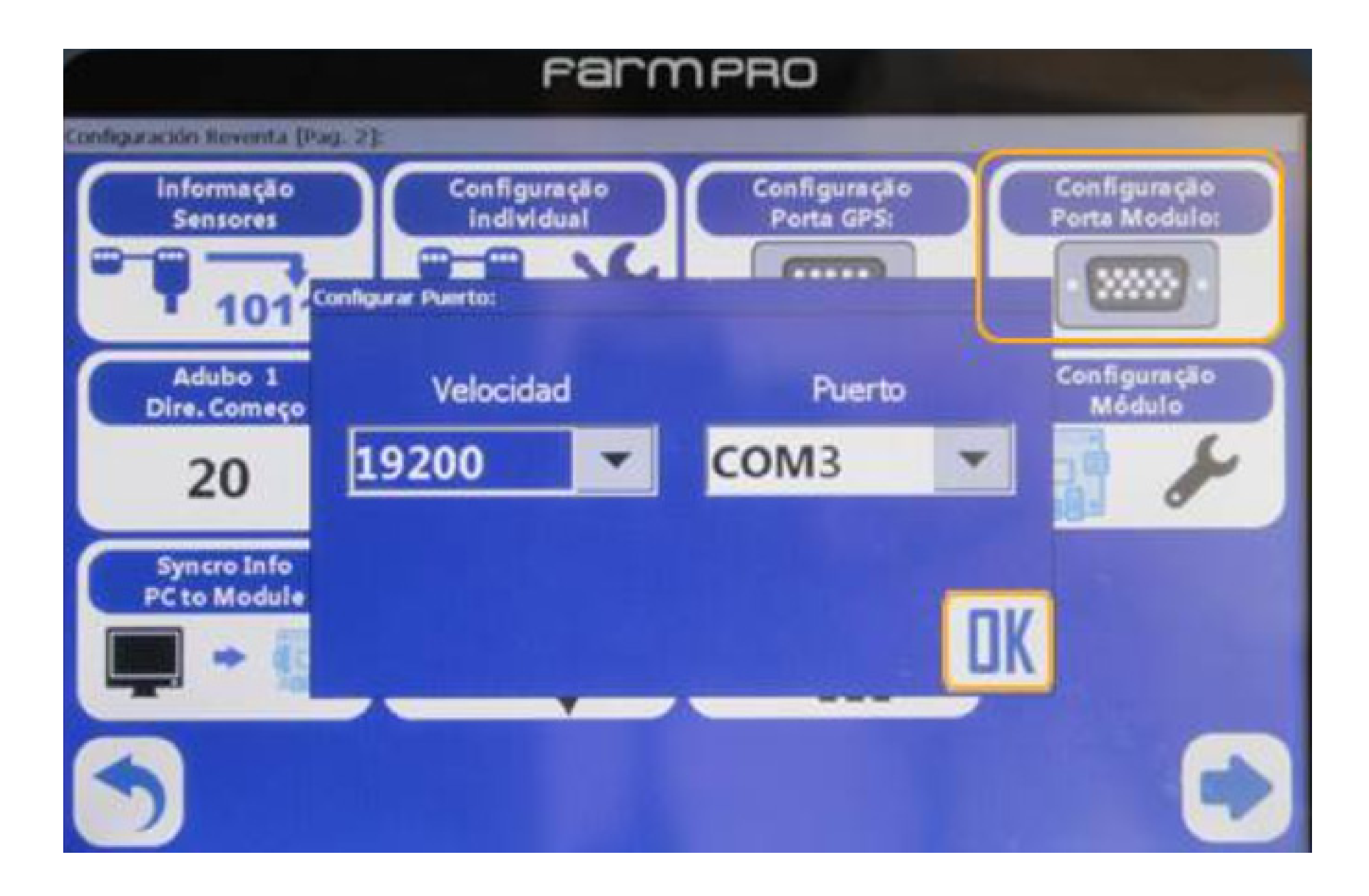

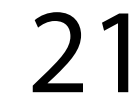

#### Para módulo, use porta COM3, velocidade 19200 bps

#### 26. Pressione

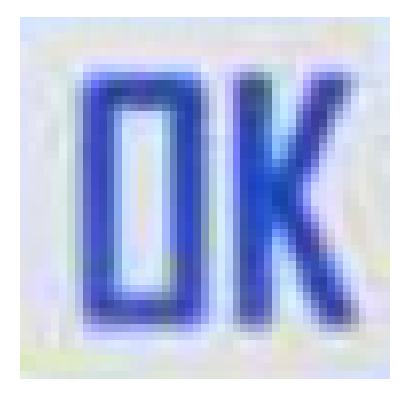

#### em seguida "VOLTAR"

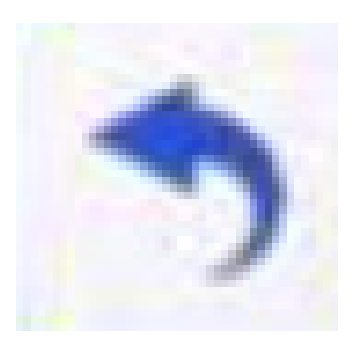

2 vezes para regressar à tela de trabalho

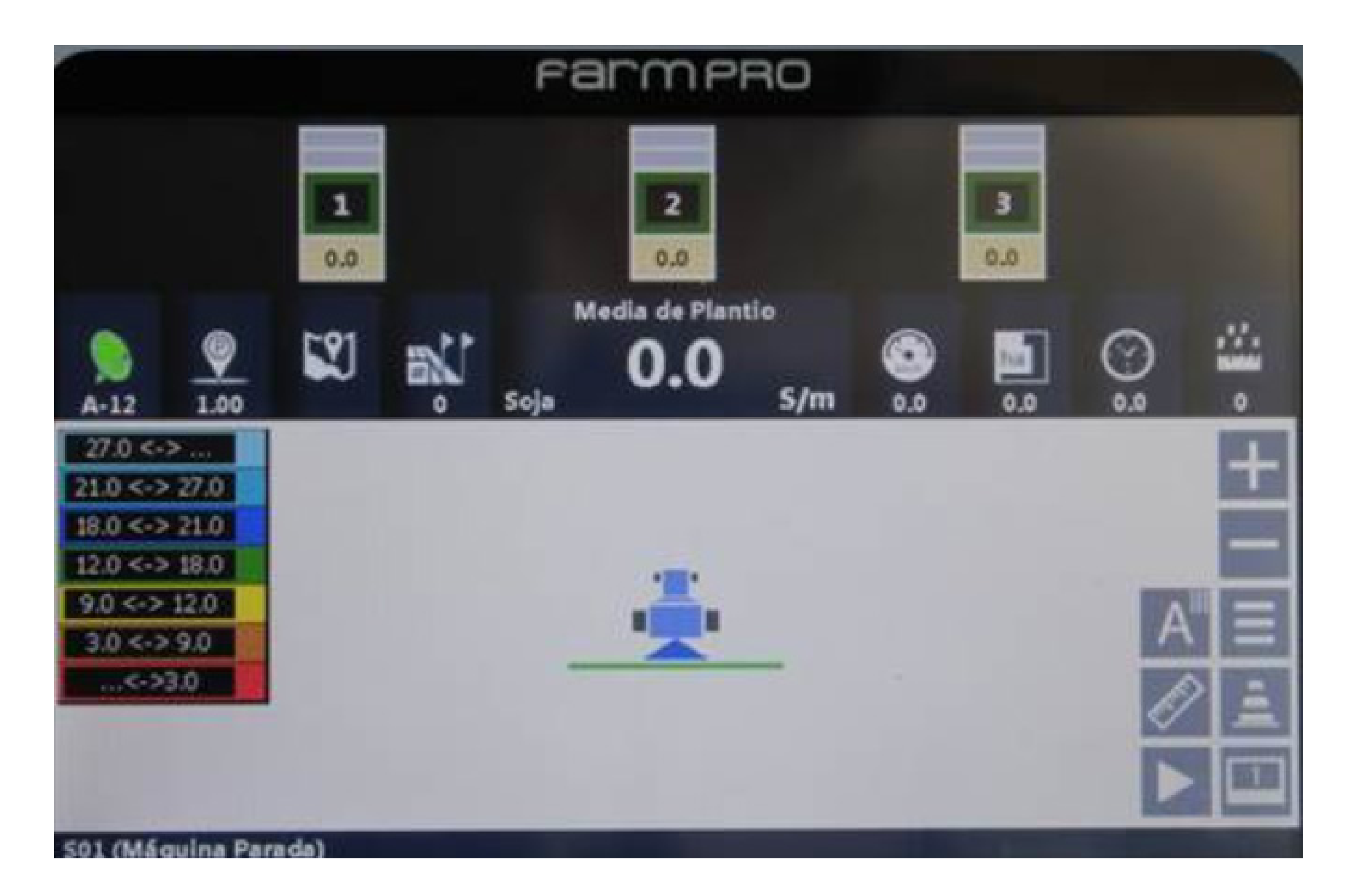

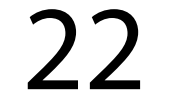